# ADVANTECH Enabling an Intelligent Planet

## Advantech AE Technical Share Document

| Date     | 2015/11/13 SR# 1-2292729524                                           |            |     |  |  |  |  |
|----------|-----------------------------------------------------------------------|------------|-----|--|--|--|--|
| Category | ■FAQ □SOP                                                             | Related OS | N/A |  |  |  |  |
| Abstract | ADAM-6000 and ADAM-6200, How to configure and test GCL remote message |            |     |  |  |  |  |
| ADSITACI | function                                                              |            |     |  |  |  |  |
| Keyword  | ADAM-6000, ADAM-6200, GCL, Remote Message, Wireshark, Adam/Apax .NET  |            |     |  |  |  |  |
|          | utility                                                               |            |     |  |  |  |  |
| Related  | ADAM 60XX and ADAM 6                                                  |            |     |  |  |  |  |
| Product  |                                                                       | 5277       |     |  |  |  |  |

## Problem Description:

For ADAM-6000 and ADAM-6200 series, it is advertised that they have the GCL function to send out the remote message to the host with a particular IP address. (*Figure 1*) What's the detail setting procedure in the GCL? How could I test in the host PC to receive these messages?

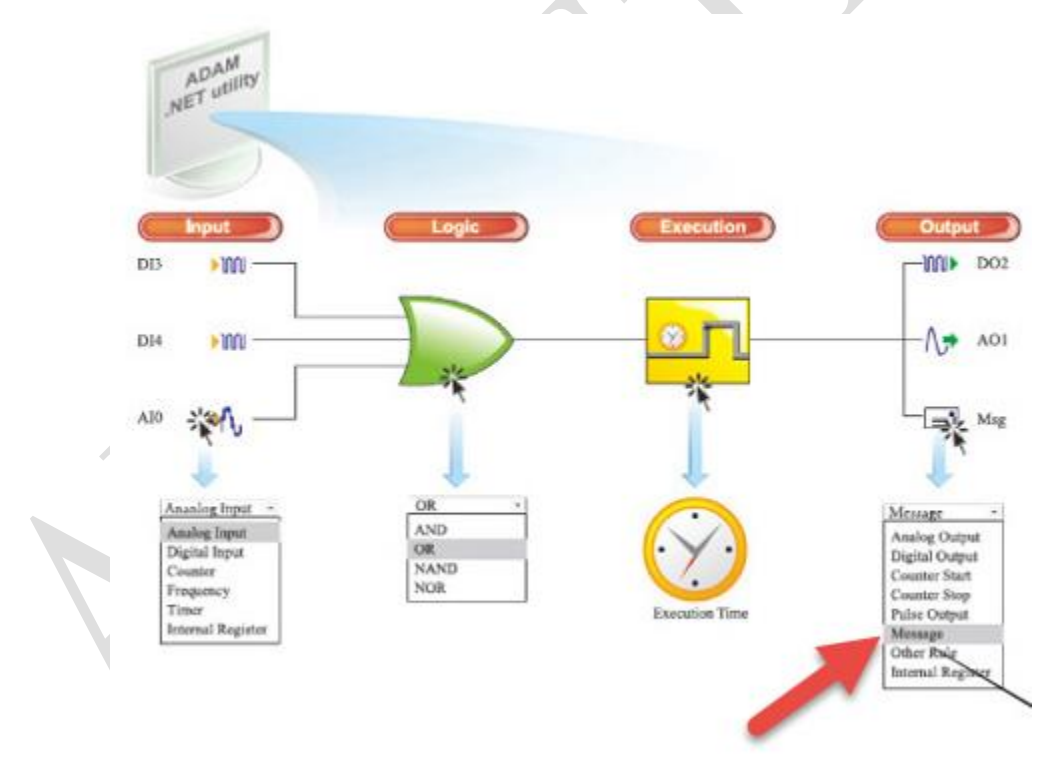

Figure 1

### **Enable the Remote Message in the GCL - Step by Step:**

AD\ANTECH

1. Find the ADAM module with the utility, click the GCL icon to enter the GCL interface, enter the program mode and enable a rule. (*Figure 2*)

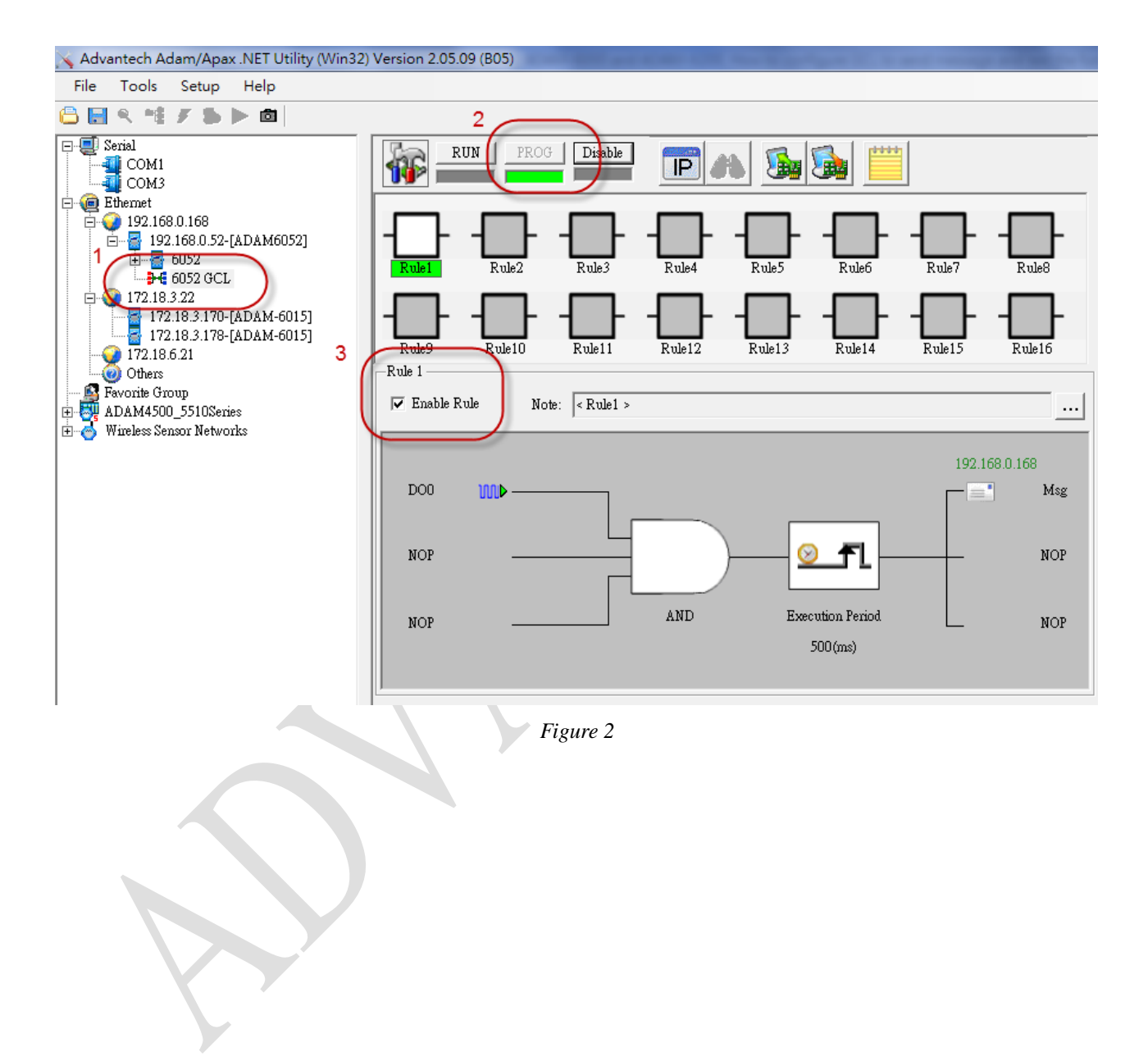

## ADVANTECH Enabling an Intelligent Planet

2. Configure the input, logic, condition/period accordingly with the proper setting. (Figure 3)

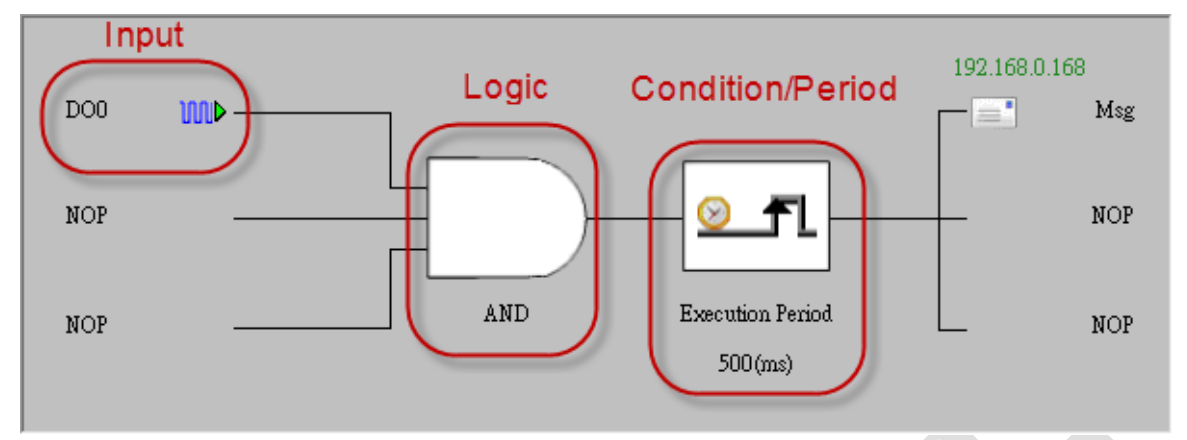

Figure 3

7

3. Click the output of GCL and edit the IP table. (Figure 4)

| He GCL Output Properties                                               |
|------------------------------------------------------------------------|
| Tag: Adam6052.Rule1.Output1                                            |
| Destination: IP 1: 192.168.0.168  IP table Operation Type: NoOperation |
| Note:<br>You can verify the destination device if it supports GCL .    |
|                                                                        |

Figure 4

4. Enter the IP of host PC in the IP table. (Figure 5)

| Destination | IP Table |                   |       | ~             |        |     |     |                |  |
|-------------|----------|-------------------|-------|---------------|--------|-----|-----|----------------|--|
| IP 1:       |          | 68 <sub>.</sub> 0 | . 168 | $\mathcal{I}$ | IP 9:  | 0.0 | . 0 | . 0            |  |
| IP 2:       | 0.0      | . 0               | . 0   |               | IP 10: | 0.0 | . 0 | . 0            |  |
| IP 3:       | 0.0      | . 0               | . 0   |               | IP 11: | 0.0 | . 0 | . 0            |  |
| IP 4:       | 0.0      | . 0               | . 0   |               | IP 12: | 0.0 | . 0 | . <sup>0</sup> |  |
| IP 5:       | 0.0      | . 0               | . 0   |               | IP 13: | 0.0 | . 0 | . 0            |  |
| IP 6:       | 0.0      | . 0               | . 0   |               | IP 14: | 0.0 | . 0 | . 0            |  |
| IP 7:       | 0.0      | . 0               | . 0   |               | IP 15: | 0.0 | . 0 | . 0            |  |
| IP 8:       | 0.0      | . 0               | . 0   |               |        |     |     |                |  |
|             | 1        |                   |       |               |        |     | 1   |                |  |
| Refresh     |          |                   |       |               |        | OK  |     | Cancel         |  |

Figure 5

AD\ANTECH

5. Select the operation type as "Remote Message" and enter the message to be sent. (*Figure* 6)

| Tag: Adam6                | 052.Rule1.Output1                 |           |  |
|---------------------------|-----------------------------------|-----------|--|
| Destination:              | IP 1: 192.168.0.168 💌             | IP table  |  |
| Operation Type            | RemoteMessage                     | - )       |  |
| Note:<br>You can verify t | he destination device if it suppo | rts GCL . |  |
| ,<br>                     |                                   | Verify    |  |
| —Operation ——             |                                   |           |  |
| Target module:            | <not assigned=""></not>           | -         |  |
| True Action:              | Send message                      | <b>_</b>  |  |
| False Action:             | Not send message                  |           |  |
| Channel:                  | 0                                 | -         |  |
| Value:                    | 0                                 |           |  |
| Message:                  | GCL test message                  |           |  |
|                           | (Device Description)              |           |  |
| Refresh                   | ОК                                | Cancel    |  |

Figure 6

7. Download the GCL project to the ADAM. (Figure 7)

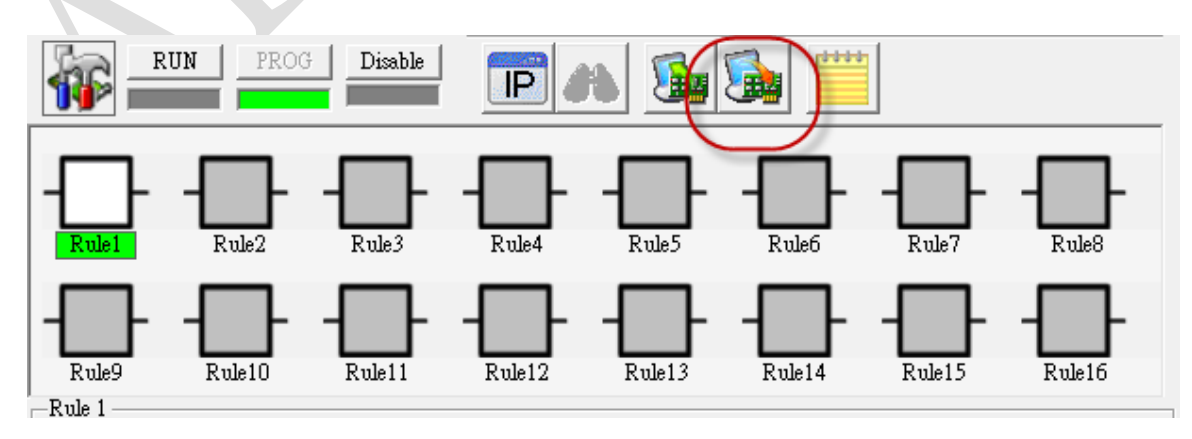

Figure 7

Enabling an Intelligent Planet

8. Click run button in the GCL interface to run the GCL rule. (Figure 8)

**AD\ANTECH** 

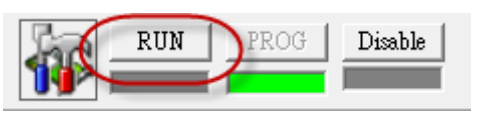

Figure 8

Enabling an Intelligent Planet

#### Monitor the GCL IO Data Message with Adam/Apax .NET utility - Step by Step:

1. Select the IP of Ethernet card that ADAM connected to. (Figure 9)

AD\ANTECH

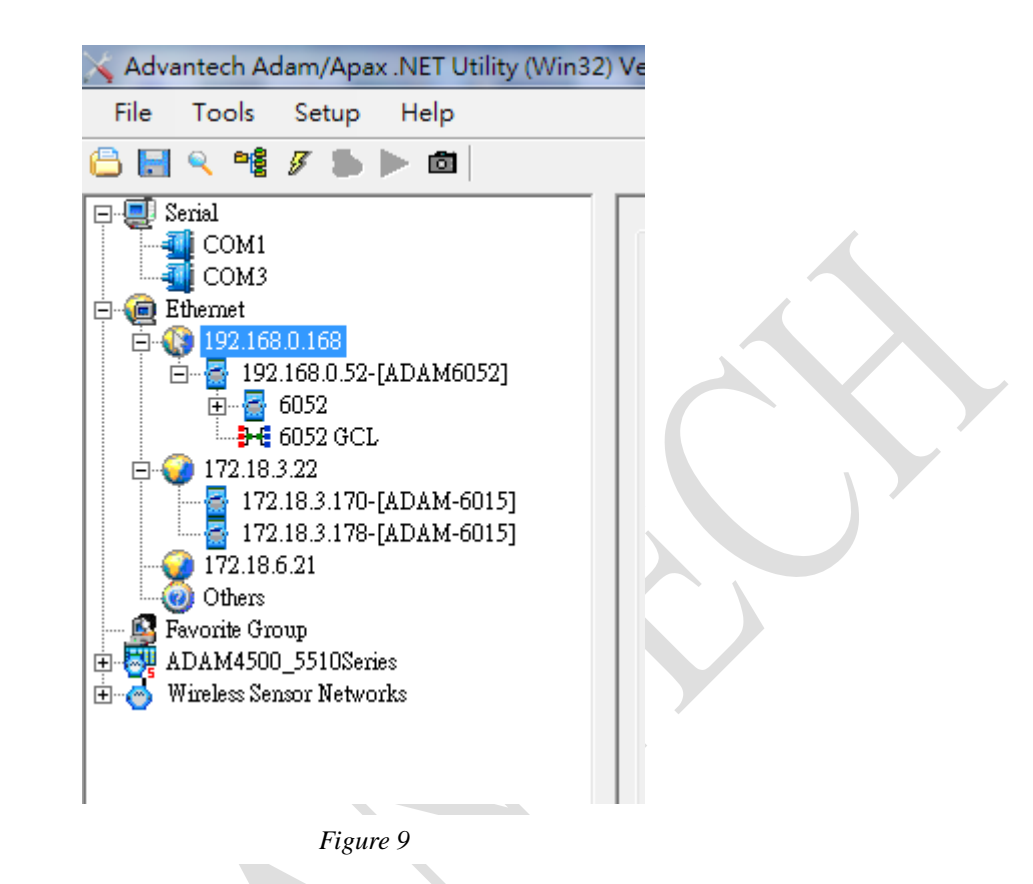

2. Click Tools → Monitor GCL IO Data Message. (Figure 10)

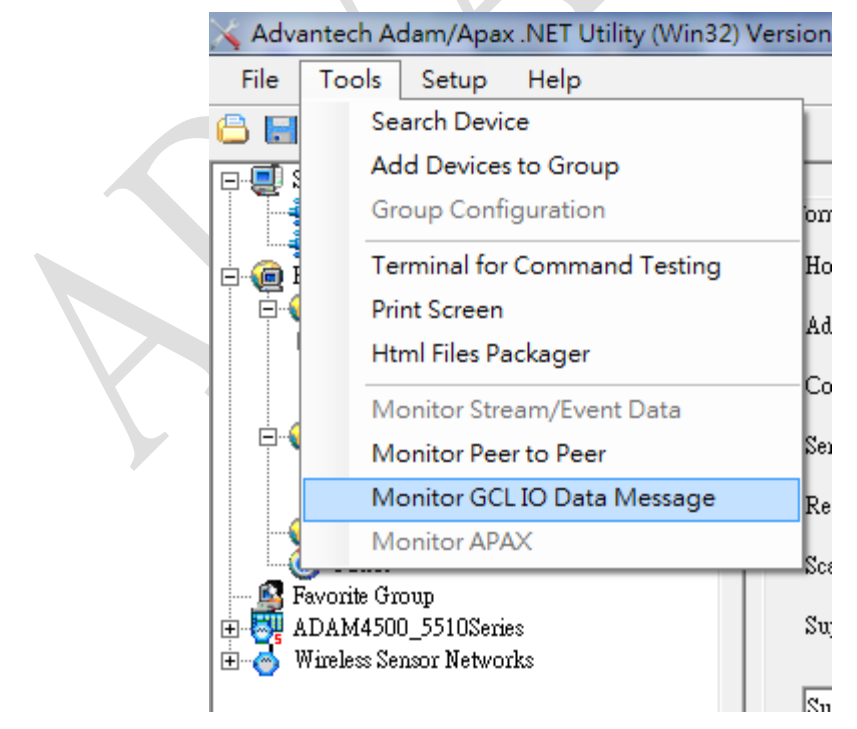

Figure 10

## ADVANTECH Enabling an Intelligent Planet

3. The port of GCL message is same as port for the data streaming function (Default port number is <u>5168.</u>)

User should be able to see the predefined message in the message box.

| GCL IO Data and Message                                                                                                    | ×                                                                                                    |
|----------------------------------------------------------------------------------------------------|----------------------------------------------------------------------------------------------------|
| Port (Default:5168): 5168                                                                                                    | Stop                                                                                                    |
| History Message<br>19:13:14<br>Start listening<br>At 9:13:15 IP:52.0.168 192 SeqNum:35557 Rule:1 Output:1<br>At 9:13:15 IP:52.0.168 192 SeqNum:35559 Rule:1 Output:1<br>At 9:13:16 IP:52.0.168 192 SeqNum:35561 Rule:1 Output:1<br>At 9:13:16 IP:52.0.168 192 SeqNum:35562 Rule:1 Output:1<br>At 9:13:17 IP:52.0.168 192 SeqNum:35563 Rule:1 Output:1<br>At 9:13:18 IP:52.0.168 192 SeqNum:35563 Rule:1 Output:1<br>At 9:13:18 IP:52.0.168 192 SeqNum:35565 Rule:1 Output:1<br>At 9:13:19 IP:52.0.168 192 SeqNum:35565 Rule:1 Output:1<br>At 9:13:19 IP:52.0.168 192 SeqNum:35567 Rule:1 Output:1<br>At 9:13:19 IP:52.0.168 192 SeqNum:35567 Rule:1 Output:1<br>At 9:13:19 IP:52.0.168 IP:52.0.168 IP:52.0.168 IP:52.0.168 IP:52.0.168 IP:5567 Rule:1 Output:1<br>At 9:13:19 IP:52.0.168 IP:5567 Rule:1 Output:1<br>At 9:13:19 IP:52.0.168 IP:5567 Rule:1 Output:1<br>At 9:13 IP:5567 Rule:1 Output:1<br>At 9:13 IP:5567 Rule:1 Output:1<br>At 9:13 IP:5567 Rule:1 Output:1<br>At 9:13 IP:5567 Rule:1 Output:1<br>At 9:13 IP:5567 Rule:1 Output:1<br>At 9:13 IP:5567 Rule:1 Output:1<br>At 9:13 IP:5567 Rule:1 Output:1<br>At 9:13 IP:5567 Rule:1 Output:1<br>At 9 | Data Information           IO Data           DI:           0x00000002           DO:           0x00000001           Cnt:           0x00000000, 0x00000000, 0x00000000, 0x00000000 |
| 4                                                                                                    |                                                                                                    |

Figure 11

Enabling an Intelligent Planet

### Other ways to test the function:

**AD\ANTECH** 

1. Using sample code of .NET class library.

We have the C# and VB.net sample code for monitoring the GCL IO message in the following folder. (*Figure 12*)

| 媒體櫃 ▼ 共用對象 ▼ 燒錄 新増資料3  | ŧ              |                       |                 |  |
|------------------------|----------------|-----------------------|-----------------|--|
|                        | 修改日期           | 類型                    | 大小              |  |
| 🔒 bin                  | 2014/12/4 下午 0 | 檔案資料夾                 |                 |  |
| 🔒 obj                  | 2014/12/4 下午 0 | 檔案資料夾                 |                 |  |
| Properties             | 2015/6/16 上午 1 | 檔案資料夾                 |                 |  |
| Form1.cs               | 2013/12/27下午   | Visual C# Source      | 8 KB            |  |
| Form1.Designer.cs      | 2013/8/7 上午 10 | Visual C# Source      | 8 KB            |  |
| Form1.resx             | 2013/3/21下午 0  | .NET Managed R        | 6 KB            |  |
| GCL_IO_Message.csproj  | 2015/6/12 下午 0 | Visual C# Project     | 4 KB            |  |
| GCL_IO_Message.sln     | 2013/3/21下午 0  | Microsoft Visual      | 1 KB            |  |
| E 🗟 GCL_IO_Message.suo | 2013/12/27 下午  | Visual Studio Solutio | on User Options |  |
| Program.cs             | 2013/7/23 下午 0 | Visual C# Source      | 1 KB            |  |

Figure 12

2. Use Wireshark to collect the Ethernet packet. (Figure 13)

| User Datagram Protocol, Src Port: scte30 (5168), Dst Port: scte30 (5168)     Data (209 bytes)     Data: 47434c4d53470001000100000000000000000000000000000                                                                                                    |                                                      |                                                                                                    |  |  |  |  |  |  |
|----------------------------------------------------------------------------------------------------|------------------------------------------------------|----------------------------------------------------------------------------------------------------|--|--|--|--|--|--|
| □ Data (209 bytes)         Data: 47434c4d53470001000100000000000000000000000000000                                                                                                    |                                                      | H User Datagram Protocol, Src Port: scte30 (5168), Dst Port: scte30 (5168)                                                                                                    |  |  |  |  |  |  |
| Data:       47434c4d53470001000100000000000000000000000000000                                                                                                    | E Da                                                 | ata (209 bytes)                                                                                                    |  |  |  |  |  |  |
| [Length: 209]         00b0       00 00 00 00 00 00 00 00 00 00 00 00 00                                                                                                    |                                                      | Data: 47434c4d53470001000100000000000000000000000000000                                                                                                    |  |  |  |  |  |  |
| 00b0       00       00       00       00       00       00       00       00       00       00       00       00       00       00       00       00       00       00       00       00       00       00       00       00       00       00       00       00       00       00       00       00       00       00       00       00       00       00       00       00       00       00       00       00       00       00       00       00       00       00       00       00       00       00       00       00       00       00       00       00       00       00       00       00       00       00       00       00       00       00       00       00       00       00       00       00       00       00       00       00       00       00       00       00       00       00       00       00       00       00       00       00       00       00       00       00       00       00       00       00       00       00       00       00       00       00       00       00       00       00       00       < |                                                      | [Length: 209]                                                                                                    |  |  |  |  |  |  |
|                                                                                                    | 00b0<br>00c0<br>00d0<br>00e0<br>00f0<br>0100<br>0110 | 00       00       00       00       00       00       00       00       00       00       00       00       00       00       00       00       00       00       00       00       00       00       00       00       00       00       00       00       00       00       00       00       00       00       00       00       00       00       00       00       00       00       00       00       00       00       00       00       00       00       00       00       00       00       00       00       00       00       00       00       00       00       00       00       00       00       00       00       00       00       00       00       00       00       00       00       00       00       00       00       00       00       00       00       00       00       00       00       00       00       00       00       00       00       00       00       00       00       00       00       00       00       00       00       00       00       00       00       00       00       00       00 <td< td=""><td></td></td<> |  |  |  |  |  |  |

Figure 13